## **Students: Summer Study Application**

When prompted, create an account, verify your request by clicking the link emailed to you, then click Login next to *First time applicant* to fill out the application.

Once you begin your application, you can return to by clicking Sign In in the upper right corner.

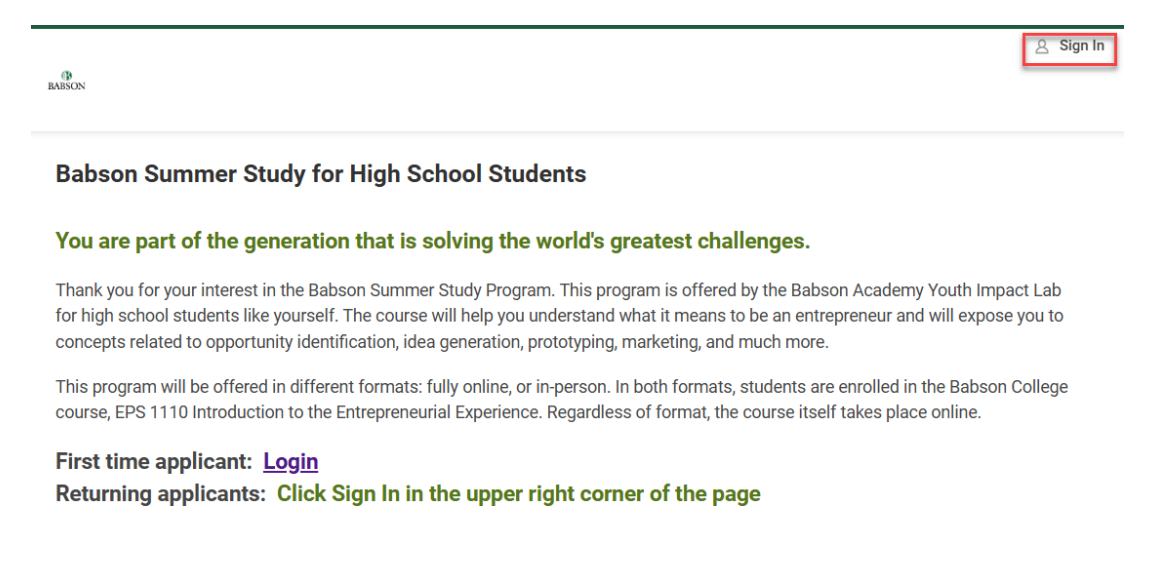

When you sign back in, reopen your application by clicking the application link under *Your Applications*.

| After your application for the Babson Summer Study Program has bee Requirements.                                                                                                    | en submitted, please return to this page to complete Additional Application                                                                          |
|----------------------------------------------------------------------------------------------------|----------------------------------------------------------------------------------------------------|
| Click on your application link (below) to view the Application requirem                                                                                                    | nents status and items you may need to complete.                                                                                                    |
| Application Statuses:                                                                                                    |                                                                                                    |
| <ul> <li>Application: Not Submitted - Initial Application has been initiat</li> <li>Applied: Actions Required - Initial Application has been submit<br/>Questionnaires to be completed</li> <li>Completed - Initial Application and Questionnaires have been s</li> </ul> | ted but not submitted<br>tted but additional items are required. Click the Application to follow up on<br>submitted. All required items are complete |
| Should you have questions about the in-person format, click $\underline{here}$ to a                                                                                                    | access the <u>NEIA applicant site</u> .                                                                                                    |
| Please visit our website to review the $\underline{\text{FAOs}}$ and keys dates and email                                                                                                    | youthimpactlab@babson.edu with additional questions.                                                                                                 |
| Your Applications                                                                                                    | Babson Summer High School Studen                                                                                                    |
| High School Summer Study Program - Summer 2025<br>Application: Not Submitted                                                                                                    | Application                                                                                                    |
| Start My New Application                                                                                                    | Thank you for your interest in the Babson Summer Stu<br>Program. Check the <u>Summer Study website</u>                                               |

Work through each section, adding information.

When you are done, click **Review Application**. You will see all sections and can make changes if needed.

## **Babson Summer Study Student Application**

Application for Babson College Summer Study for High School Students. The program is designed for rising high school juniors and seniors. *I* age 16 or older by the start date of the program.

| Personal Background                        | Edit |
|--------------------------------------------|------|
| Contact Information                        | Edit |
| School                                     | Edit |
| School - School not Listed / Homeschooled  | Edit |
| High School Transcript                     | Edit |
| Attendance Options                         | Edit |
| Payment Instructions /Financial Assistance | Edit |
| Review Application                         |      |

After you **Review Application**, you can then **Submit Application**. You will be prompted to fill in any missing information. **Edit** the appropriate section, then **Save and Continue**.

You will be prompted to accept the Terms and Conditions.

After you submit your application, return to the application and review additional *Application Requirements*. Click each task name to complete it. You cannot complete the *Recommendation*, but you can update the name of the recommender.

|           | Application Details<br>Applied To                                                                    |          |                                                                           |               |
|-----------|----------------------------------------------------------------------------------------------------|----------|---------------------------------------------------------------------------|---------------|
| Knowledge | Academic Level<br>Undergraduate                                                                      |          | Academic Unit<br>Babson College                                           | 2             |
|           | Program of Study<br>High School Summer Study Program                                                 | Topics ~ | Top Articles (/s/topa <b>Atlelies</b> )<br>Academic Period<br>Summer 2025 | pwledge (/s/ɛ |
|           | Program Focus<br>Not Applicable                                                                      |          | <b>Campus</b><br>Online Campus                                            |               |
|           | Application Requirements                                                                             |          |                                                                           |               |
|           | Submit Applicant Essay Requested     Language Proficiency Requested     Family Information Requested |          |                                                                           |               |
|           | Recommendation from:                                                                                 |          |                                                                           |               |

As you complete additional *Application Requirements*, you will see green checkmarks next to the tasks.

I

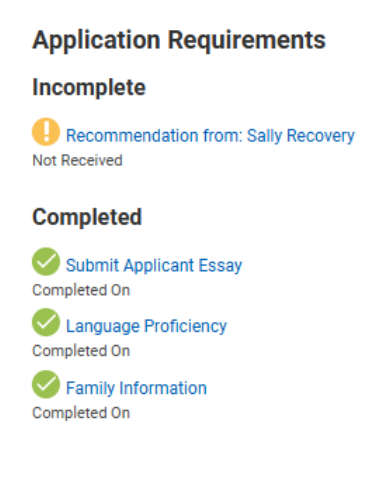

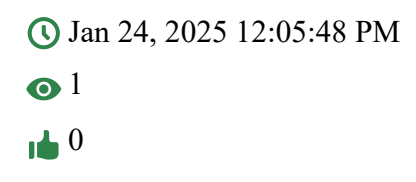